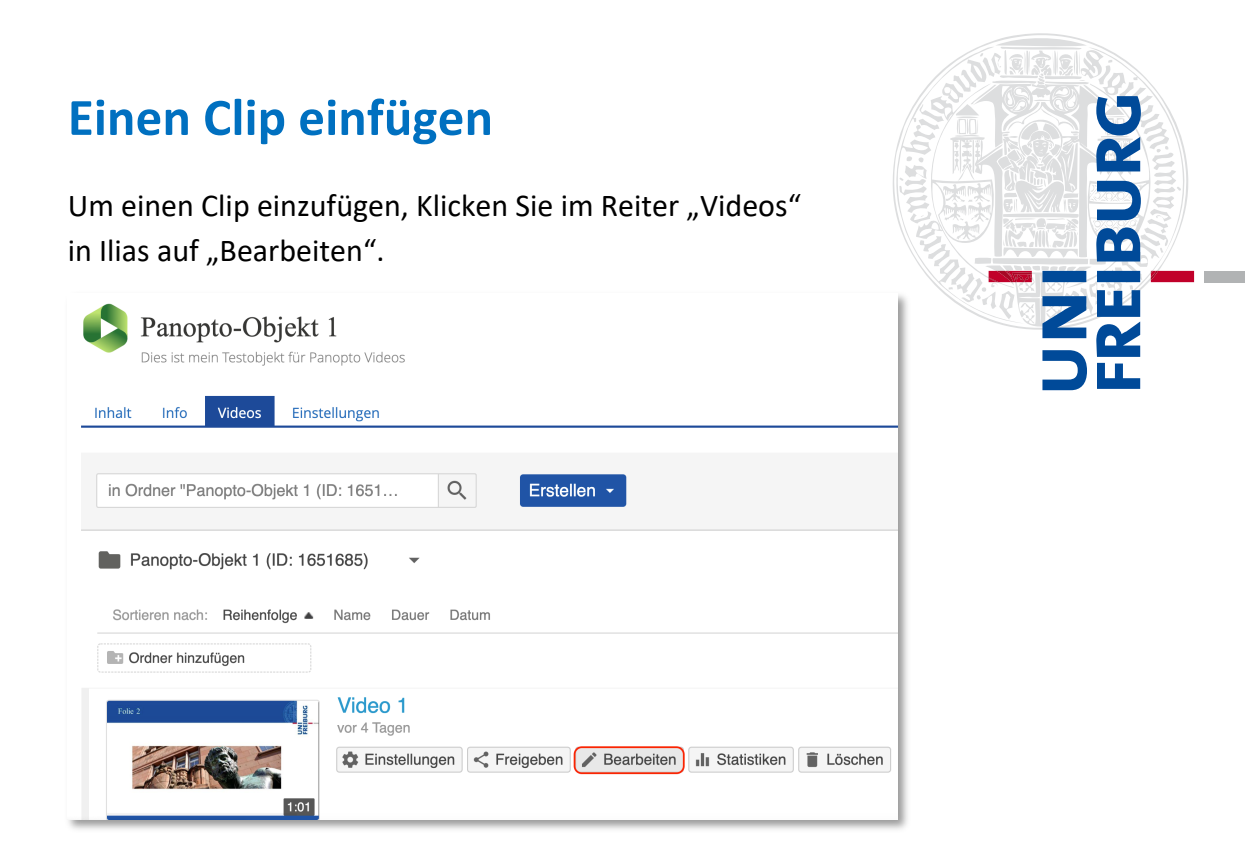

Somit gelangen Sie zur Weboberfläche von Panopto. Dort wählen Sie auf der Timeline den Zeitpunkt, an dem das YouTube-Video abgespielt werden soll und klicken auf das "+" -Zeichen.

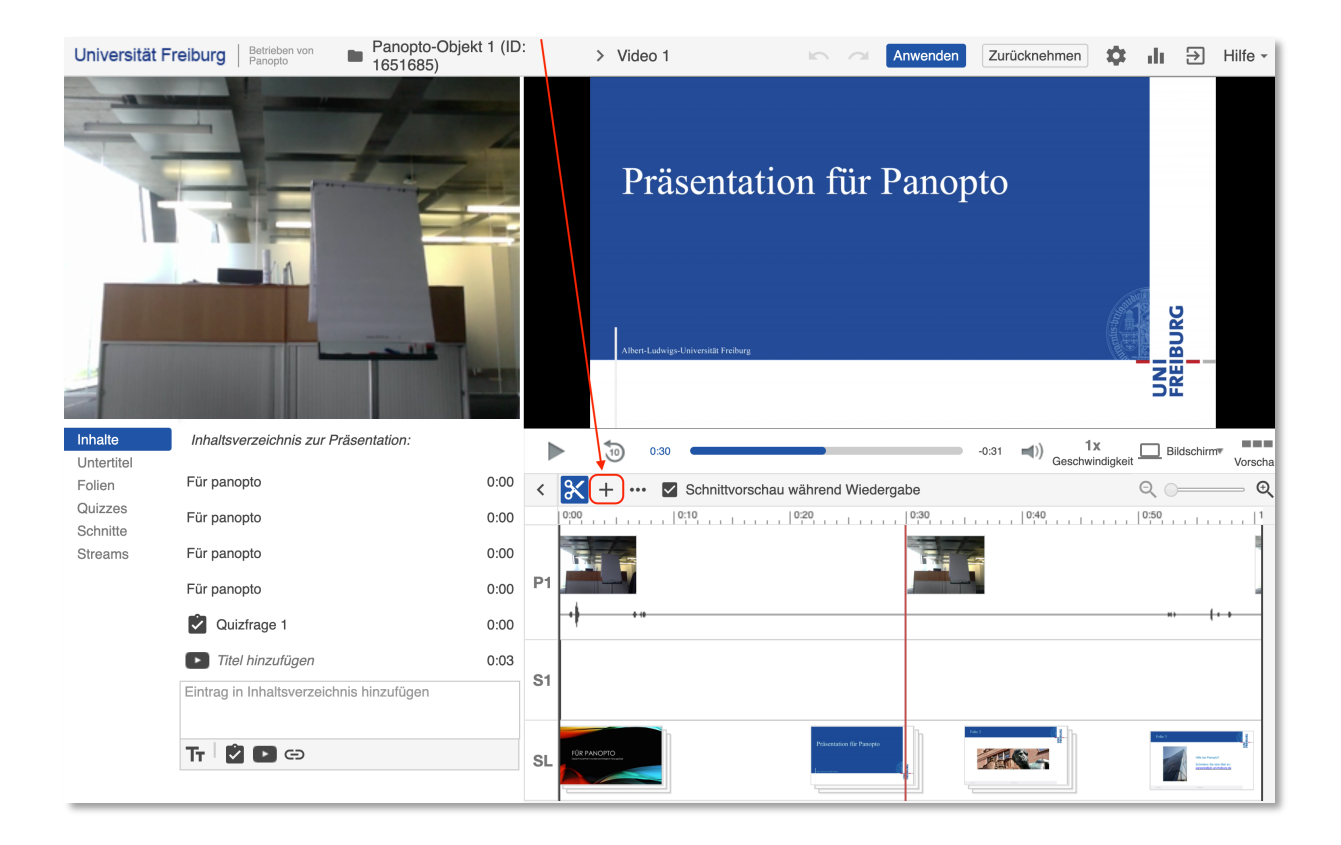

Wählen Sie dort "Clip hinzufügen" aus.

Als Clip gilt jedes weitere Panopto-Video, das Ihnen gehört oder auf das Sie Zugriff haben.

Um den gewünschten Clip zu finden, können Sie in der Suchleiste eine Ordner-ID, einen Ordner oder ein Video per Namen suchen.

| €    | Stream hinzufügen          |
|------|----------------------------|
| (+ + | Clip hinzufügen            |
| Ż    | Quiz hinzufügen            |
| Þ    | YouTube-Video hinzufügen   |
| Ð    | Webseite hinzufügen        |
| +    | ••• 🔽 Schnittvorschau währ |

| Clip hinzufügen                                                                                     | ×                                      |  |  |  |  |  |
|----------------------------------------------------------------------------------------------------|----------------------------------------|--|--|--|--|--|
| Ein Clip ist eine weitere vollständige Sitzung, die in die Zeitachse dieser Sitzung eingefügt wird. |                                        |  |  |  |  |  |
| Panopto-Objekt 1 (ID: 1651685)                                                                      | ✓ Unter "Panopto-Objekt 1)(ID: 165168! |  |  |  |  |  |

Wählen Sie eine Aufzeichnung aus einem Ihrer Ordner aus und Klicken Sie auf "Einfügen".

| Clip hinzufügen X                                                                                   |                                                 |                                     |  |  |  |  |
|----------------------------------------------------------------------------------------------------|-------------------------------------------------|-------------------------------------|--|--|--|--|
| Ein Clip ist eine weitere vollständige Sitzung, die in die Zeitachse dieser Sitzung eingefügt wird. |                                                 |                                     |  |  |  |  |
| Panopto-Objekt 1 (ID: 165168                                                                        | 5) 💌                                            | Unter "Panopto-Objekt 1 (ID: 165168 |  |  |  |  |
|                                                                                                    | geplante Aufzeichnung für Woche 1<br>09.06.2020 |                                     |  |  |  |  |
|                                                                                                    | Video 3<br>09.06.2020                           |                                     |  |  |  |  |
|                                                                                                    | Webcast 1<br>05.06.2020                         |                                     |  |  |  |  |
|                                                                                                    | Aufzeichnung mit dem Fernrecorder<br>04.06.2020 |                                     |  |  |  |  |
| Prisentation für Phaysio                                                                            | Video 1<br>04.06.2020                           |                                     |  |  |  |  |
| Präsentation für Panopto                                                                            | Video 1 (kopie)<br>04.06.2020                   |                                     |  |  |  |  |
| Einfügen Abbrechen                                                                                  |                                                 |                                     |  |  |  |  |

UNI FREIBURG Nach Einfügen eines Videos, haben Sie im Reiter "Inhalte" die Möglichkeit über die drei senkrechten Punkte die Startzeit des Clips manuell zu verändern oder auch über die Pfeile 2 eingefügte Clips aneinander zu fügen. Auch über drag and drop ist ein verschieben des Clips in der timeline möglich.

| Details    | Dieses Video hat keine intelligenten Kap | itel.          |
|------------|------------------------------------------|----------------|
| Inhalte    |                                          |                |
| Untertitel | Thema zur ersten Vorlesung               | 0:00           |
| Folien     |                                          |                |
| Quizzes    | Vorlesung 1                              | 0:07 - 0:47    |
| Schnitte   | Thoma 1                                  | 0.23           |
| Streams    |                                          | 0.00           |
|            | Vorlesung 2                              | ):56 - 1:00:54 |
|            | Thema 2                                  | 1:01:01        |

Wenn Sie alle Clips eingefügt haben, Klicken Sie bitte auf "Anwenden" am oberen Rand, um die Änderungen zu speichern.

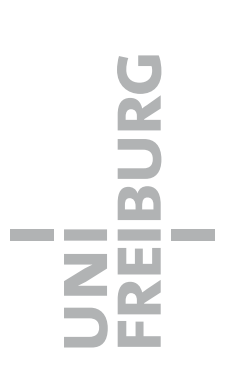